# C my Meal Order

## Pre-orden de Comidas Escolares

Hacer pedidos por adelantado garantiza que estarémos mejor preparados con la cantidad de comidas necesarias para servir a

nuestras familias. Ordenar por adelantado también será más fácil y rápido ya que tendremos una línea de distribución designada.

## Paso 1 Configuración de su Cuenta

- 1. Visite la página: mymealorder.com
- 2. Oprima "LOGIN HERE".

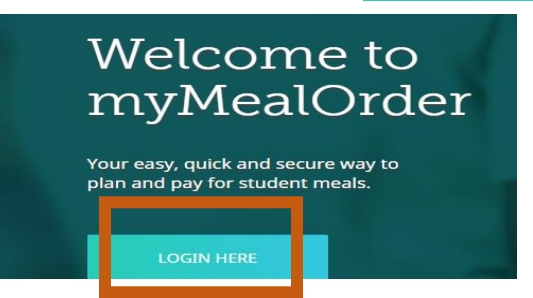

3. Para crear una cuenta, oprima "Create a free account".

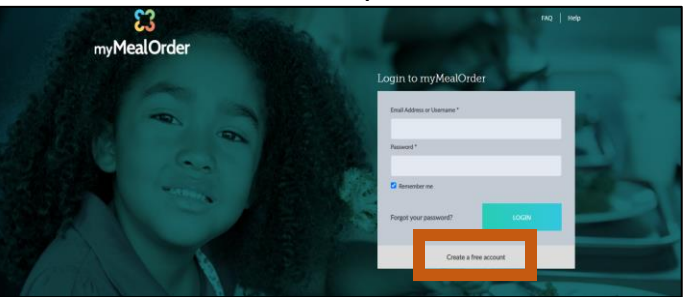

4. Ingrese el estado de California y el Distrito Escolar Unificado de Palm Springs. Oprima "Click here to continue".

| Create an Account                    |                              |
|--------------------------------------|------------------------------|
| First you need to select the distric | t your child's school is in. |
| State                                |                              |
| California                           | ~                            |
| District                             |                              |
| Palm Springs Unified School Dis      | *                            |
| Click here to continue               |                              |

5. Regístrese para obtener su cuenta gratuita completando toda la información con un asterisco (\*). Después oprima "click here to add students to your Account".

#### Register for your account

| *Display Name                         | *First Name      | Home Phone                                 |
|---------------------------------------|------------------|--------------------------------------------|
| Sample Display Name                   | FoodieJudie      |                                            |
| *Username                             | *Last Name       | Cell Phone                                 |
| Sampleusername                        | Parent           |                                            |
| *Password                             | Home Address     | *Email                                     |
|                                       |                  | sampleemail@live.com                       |
| *Confirm Password                     | Alternate Adress | *Confirm Email                             |
|                                       |                  | sampleemail@live.com                       |
| *Security Question                    | State            |                                            |
| What street did you live on in thir 🖌 | California       | Olick here to add students to your Assount |
| *Answer                               | City             | Click here to add students to your Account |
| Pineapple Ln                          | Acampo 🗸         |                                            |
|                                       |                  |                                            |

6. <u>Agregue SOLO 1 Estudiante</u> para el que pedirá comidas. Oprima "Add Student" Ingrese el número de identificación del estudiante, el apellido y la escuela.

Luego, oprima "Add student".

Si tiene hijos adicionales (de 18 años o menos) en su hogar, aún podrá pedir comidas para ellos aunque no los agregue a su cuenta.

### Paso 2 Seleccionar Comidas

1. Oprima "Meals" en la parte superior de la página.

| Meals   My / count   My Orders   Documents   Help   Contact   Log off |              |                                                          |
|-----------------------------------------------------------------------|--------------|----------------------------------------------------------|
|                                                                       | Meals   My A | zount   My Orders   Documents   Help   Contact   Log off |

| Student ID:      | Last Name: |
|------------------|------------|
| 1001             | student    |
| School:          |            |
| Agua Caliente ES | ~          |

2. Usted puede ver el calendario de comidas por semana o por mes. Le sugerimos que seleccion "mes". Después, oprima "ordenar" en el día de servicio que realizará el pedido.

| Week               | Month                    | <                        |                          | th of Decembe            |                          | >                                           |
|--------------------|--------------------------|--------------------------|--------------------------|--------------------------|--------------------------|---------------------------------------------|
| Print Menus in Car | Ories Orieshers of Manue | Mon, Nov 30              | Tue, Dec 1               | Wed, Dec 2               | Thu, Dec 3               | Fri, Dec 4                                  |
| Fest1 Stude        | ent                      | No Meal Scheduled        | No Meal Scheduled        | No Meal Scheduled        | No Meal Scheduled        | No Meal Scheduled                           |
| gua Caliente ES    |                          | Mon, Dec 7               | Tue, Dec 8               | Wed, Dec 9               | Thu, Dec 10              | Fri, Dec 11                                 |
|                    |                          | No Meal Scheduled        | No Meal Scheduled        | No Meal Scheduled        | No Meal Scheduled        | No Meal Scheduled                           |
|                    |                          | Mon, Dec 14              | Tue, Dec 15              | Wed, Dec 16              | Thu, Dec 17              | Fri, Dec 18                                 |
|                    |                          | No Meal Scheduled        | No Meal Scheduled        | No Meal Scheduled        | No Meal Scheduled        | Winter Meals Include<br>Decoldect Lunch and |
|                    |                          |                          |                          |                          |                          | Order                                       |
|                    |                          | Mon, Dec 21              | Tue, Dec 22              | Wed, Dec 23              | Thu, Dec 24              |                                             |
|                    |                          | No School                | No School                | No School                | No School                | No School                                   |
|                    |                          | No Meal Scheduled        | No Meal Scheduled        | No Meal Scheduled        | No Meal Scheduled        | No Meal Scheduled                           |
|                    |                          | Mon, Dec 28<br>No School | Tue, Dec 29<br>No School | Wed, Dec 30<br>No School | Thu, Dec 31<br>No School | Fri, Jan 1<br><b>No School</b>              |
|                    |                          | No Meal Scheduled        | No Meal Scheduled        | No Meal Scheduled        | No Meal Scheduled        | No Meal Scheduled                           |
|                    |                          |                          |                          |                          |                          |                                             |

3. Ingrese la cantidad de niños en su hogar que tienen 18 años o menos.

Luego, oprima "Add to

dd to Cart

#### Winter Meals Include Breakfast, Lunch and Supper

Winter Meals includes chicken tamales, pizza, cereal, pinto beans, seasoned rice, fresh avocados, lemons, milk and more. Below, indicate the number of children in your household that are 18 years old and under.

|                           |                          | Add to Cart                   |
|---------------------------|--------------------------|-------------------------------|
| 3 How r any cl            | hildren in your househol | d are 18 years old and 0.00 木 |
| Serving Size:             | Total Carbs: g           | Fiber: g<br>Vitamin C: g      |
| Calories:<br>Total Fat: g | Calcium: g               | Sodium: g                     |
|                           | Iron: g                  | Vitamin A-IU: g               |
|                           | Trans Fats: g            | Saturated Fats: g             |
|                           | Cholesterol: g           | Protein: g                    |

|                                                                 | Print Cale   | endar Menu        | Welcome Jen (Paim Springs U | Inified School District) ACCOUNT | Balance: \$0 🛛   🔩 Change | e Password   Ch kout                 |
|-----------------------------------------------------------------|--------------|-------------------|-----------------------------|----------------------------------|---------------------------|--------------------------------------|
| 1.Oprima "Checkout".                                            |              |                   |                             |                                  |                           |                                      |
|                                                                 |              | <                 | Mon                         | th of Decembe                    | <u>r, 2020</u>            | >                                    |
|                                                                 | <u>Aenus</u> | Mon, Nov 30       | Tue, Dec 1                  | Wed, Dec 2                       | Thu, Dec 3                | Fri, Dec 4                           |
|                                                                 |              | No Meal Scheduled | No Meal Scheduled           | No Meal Scheduled                | No Meal Scheduled         | No Meal Scheduled                    |
|                                                                 |              | Mon, Dec 7        | Tue, Dec 8                  | Wed, Dec 9                       | Thu, Dec 10               | Fri, Dec 11                          |
|                                                                 |              | Nor Dec 11        | Tue Dec 15                  | Wed Dec 10                       | Thu Dec 17                | Fri Dec 10                           |
|                                                                 |              | No Meal Scheduled | No Meal Scheduled           | No Meal Scheduled                | No Meal Scheduled         | (2) Herr many                        |
|                                                                 |              |                   |                             |                                  |                           | children in your<br>household are 18 |
| 2. Oprima "Place Order".                                        | Place        | Order             |                             |                                  |                           | Remove from Cart                     |
|                                                                 |              |                   |                             |                                  |                           |                                      |
| Order Total: \$0.00                                             |              |                   |                             |                                  |                           |                                      |
| Total: \$0.00                                                   |              |                   |                             |                                  |                           |                                      |
| Convenience Fee*: \$0.00                                        |              |                   |                             |                                  |                           |                                      |
| Amount Due: \$0.00                                              |              |                   |                             |                                  |                           |                                      |
| * Convenience fee may be recalculated<br>based on payment type. |              |                   |                             |                                  |                           |                                      |
|                                                                 |              |                   |                             |                                  |                           |                                      |

3. Seleccione el sitio donde recogerá las comidas. Usted verá 2 escuelas en el menú. La escuela en la izquierda es el sitio para recoger. La escuela de la derecha es el sitio donde está inscrito su estudiante.

| Pickup Location                           |
|-------------------------------------------|
| Cielo Vista Charter ES (Agua Caliente ES) |

4. Oprima "Save". Su Orden ya está Completa.

## Paso 4 – Obtenga el Comprobante de su Orden

Una vez que complete su pedido, se le enviará un correo electrónico de verificación. Imprima o tome una foto de este correo electrónico. El día del servicio de comidas, lleve su correo electrónico de verificación (en foto o papel) en su vehículo al sitio que aparece en su recibo.

| Curbside Pickup Ticket | Your recent order has been received!<br>Details<br>Transaction Ref. No: 0089281233<br>Date: 12/08/2020 | Sample                       | Verification Email                                                      |                                                                  |
|------------------------|----------------------------------------------------------------------------------------------------|------------------------------|-------------------------------------------------------------------------|------------------------------------------------------------------|
|                        | Account: Jen                                                                                           |                              | Amount of Meals                                                         |                                                                  |
|                        | School District: Palm Springs Unified School                                                           | District                     | /                                                                       |                                                                  |
|                        | Winter Meals I<br>are 18 years o                                                                       | nclude Break<br>Id and young | kfast, Lunch and Supper li<br>jer? <mark>(3)</mark> (Pickup Location: ) | tems - How many children<br><mark>Cielo Vista Charter ES)</mark> |
|                        | Student: Test1 Student                                                                                 |                              |                                                                         |                                                                  |
|                        |                                                                                                    |                              |                                                                         |                                                                  |